## Catturare video da caricare su YouTube

Catturare e copiare parte di un video registrato (15 minuti al massimo) da caricare su YouTube e salvarla come video di YouTube. Quando si catturano dei video per YouTube, la durata non può superare i 15 minuti.

1 Selezionare la modalità video.

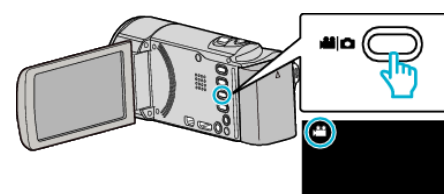

2 Toccare Der selezionare la modalità di riproduzione.

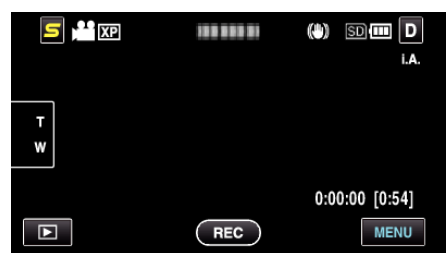

3 Toccare "MENU".

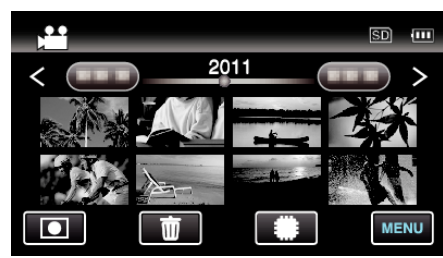

4 Toccare "CARICARE IMPOSTAZ.".

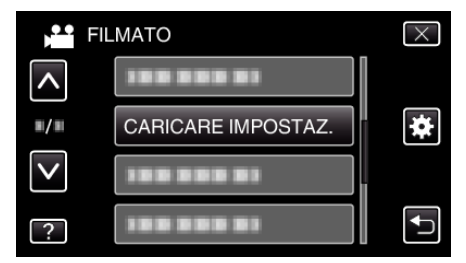

**5** Toccare il video da modificare.

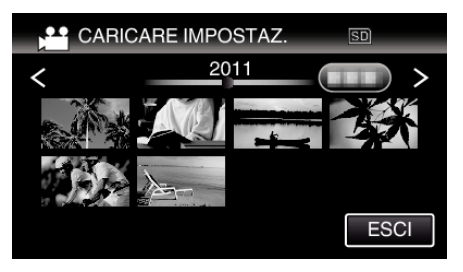

- 6 Toccare "TAGLIARE".
  - Quando non è necessario l'adattamento, toccare "NON TAGLIARE"

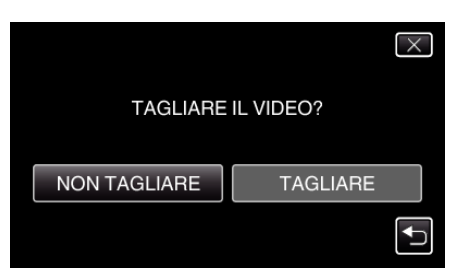

• Se il video selezionato supera i 15 minuti, l'adattamento è necessario.

7 Toccare **II** per mettere in pausa la riproduzione nel punto di inizio desiderato, quindi toccare "A".

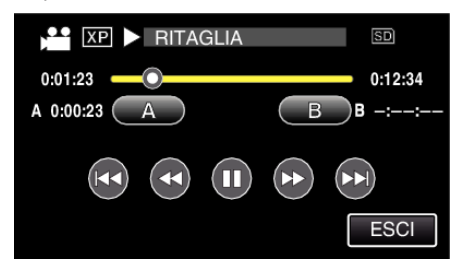

8 Toccare II per mettere in pausa la riproduzione nel punto finale desiderato, quindi toccare "B".

| XP II RITAGLIA | SD                   |
|----------------|----------------------|
| 0:01:23 A      | 0:12:34<br>B 0:12:34 |
|                |                      |
|                | ESCI                 |

- Per reimpostare il punto di inizio o quello finale, toccare "A" o "B" sulla scena (posizione) desiderata.
- Quando si catturano dei video per YouTube, la durata non può superare i 15 minuti.
- 9 Toccare "IMPOS.".

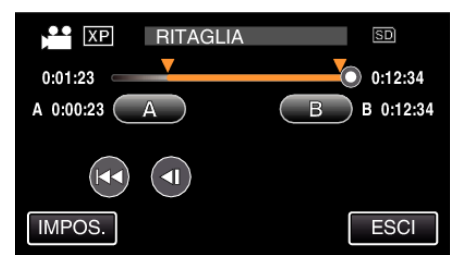

## 10 Toccare "SÌ".

| (È POSSIBILE CARICARE SUI<br>SITI DI CONDIVISIONE VIDEO) |  |  |
|----------------------------------------------------------|--|--|
| sì                                                       |  |  |
|                                                          |  |  |
|                                                          |  |  |

- Dopo la copia, toccare "OK".
- Una volta terminata la copia, il file copiato viene aggiunto alla schermata dell'indice.
- Per uscire dalle impostazioni di caricamento, toccare "ANNULLA" nella schermata delle impostazioni di caricamento.

## NOTA : -

• Il punto di divisione potrebbe variare leggermente dalla scena selezionata.

## Caricare video su YouTube

È possibile caricare i propri video su YouTube utilizzando il software in dotazione Everio MediaBrowser 3. Installare il software sul PC e collegare unità al PC.

 Per i dettagli sulle modalità di utilizzo del software, consultare il file della guida.

Problemi con l'upload dei video: -

- Verificare che sia stato creato un account con YouTube. (È necessario un account YouTube per caricare i file su YouTube.)
- Consultare "Q&A", "Informazioni più aggiornate", "Informazioni sul download", ecc. in "Cliccare per info prodotti più recenti" nel file della guida del software Everio MediaBrowser 3 in dotazione.